## **Elbtal-Grundschule Bleckede**

Lauenburger Str. 15, 21354 Bleckede, Telefon: 05852 / 2347

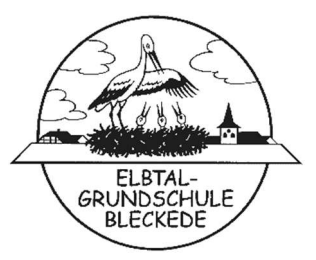

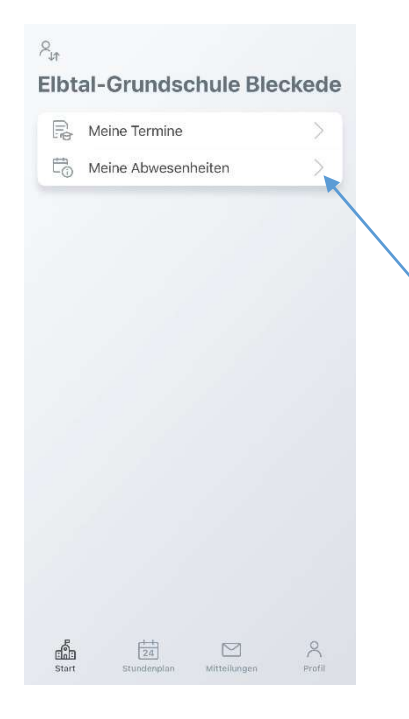

- Öffnen Sie die App "Untis Mobile" und melden Sie sich mit Ihrem Benutzernamen und ihrem Passwort an.
- Tippen Sie auf das Feld "Start", das sich links in der unteren Zeile befindet.

Folgende Ansicht mit dem neuen Feld "Meine Abwesenheiten" erscheint:

- Nachdem Sie auf das Feld "Meine Abwesenheiten" getippt haben, erscheint folgende Seite: \_\_\_\_\_\_
- Um eine Abwesenheit Ihres Kindes zu melden, tippen Sie bitte das orange hinterlegte Plus rechts oben in der Ecke an.

- Eigene Abwesenheit melden
  Image: Comparison of the sentence of the sentence of t
- 5. Diese Seite erscheint.

Jetzt können Sie die genauen Fehlzeiten eingeben, einen Abwesenheitsgrund angeben und eine Mitteilung ("Text") hinterlassen.

Abschließend müssen Sie noch den orangefarbenen Haken oben rechts antippen und schon wurde die Abwesenheit an die Schule gemeldet und Sie gelangen auf die Übersichtsseite Ihrer Abwesenheiten.

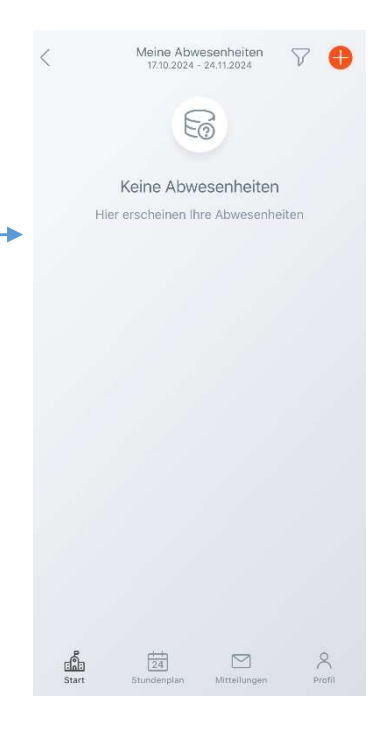

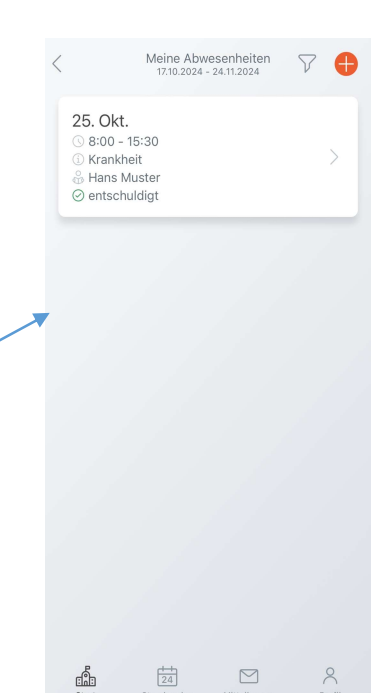